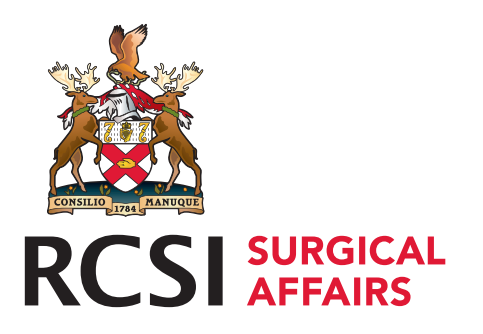

# **PROFESSIONAL COMPETENCE SCHEME** EPortfolio Instructions

# How to Download Activities (GDPR Requirements)

### **STEP 1**

Log on to http://www.rcsi.com/surgery/pcs

### **STEP 2**

Upon login you will presented with the page below - sample

### **STEP 3**

Click on the **'View Records'** button and sort by Year – You can then click on Download as CSV button and an Excel Spreadsheet will open with a summary of your activities uploaded by date

| O                 | verviev                  | w Н                        | elp P                              | rofile [               |                         | _]                                       | Enro                                                 | olmen          | its C         | PD Approv              | ved Eve      | ents S       | Sign Out         |
|-------------------|--------------------------|----------------------------|------------------------------------|------------------------|-------------------------|------------------------------------------|------------------------------------------------------|----------------|---------------|------------------------|--------------|--------------|------------------|
|                   | r                        |                            | -                                  | - 1                    |                         |                                          |                                                      |                |               |                        |              |              |                  |
| Sum               | may                      | View                       | Records                            | Ad F                   | Record                  |                                          |                                                      |                |               |                        |              |              |                  |
| Term              | Externa<br>(20.0<br>min) | an intern<br>(20.0<br>min) | ai Persona<br>Learning<br>(5.0 min | l Kese<br>g Train<br>) | earch or ing (<br>ing ( | Total<br>(50<br>min)                     | Clinical<br>Audit                                    | Credi<br>Targe | tson \<br>t s | /erification<br>Status |              |              |                  |
| *2014-<br>2015    | 0                        | 9.0                        | 0                                  | 0                      |                         | 9                                        | No                                                   | No             |               | Unverified             | Vie<br>Activ | w<br>ities D | View<br>ocuments |
| 2012-<br>2013     | 61.5                     | 50.5                       | 5.0                                | 0                      |                         | 117                                      | Yes                                                  | Yes            |               | Unverified             | Vie<br>Activ | w<br>ities D | View<br>ocuments |
| 2011-<br>2012     | 64.5                     | 30.5                       | 4.5                                | 6.0                    |                         | 105.5                                    | Yes                                                  | No             |               | Unverified             | Vie<br>Activ | w<br>ities D | View<br>ocuments |
|                   | -                        | -                          |                                    |                        |                         |                                          |                                                      |                |               |                        |              |              |                  |
| Sumna             | ary V                    | /iew Reco                  | rds Add I                          | Record                 |                         |                                          |                                                      |                |               |                        |              |              |                  |
| Year              | Year 2011 V              |                            |                                    |                        | T                       |                                          |                                                      |                |               |                        |              |              |                  |
| Category Any      |                          |                            |                                    | T                      |                         |                                          |                                                      |                |               |                        |              |              |                  |
| Status            |                          |                            |                                    | Any                    |                         | •                                        |                                                      |                |               |                        |              |              |                  |
| Total num         | nber of A                | ctivities fo               | und: 36 De                         | ownload as C           | sv 🗘                    | ciick he<br>spread:<br>with su<br>upload | ere and an Ex<br>sheet will op<br>mmary of ite<br>ed | en<br>ems      |               |                        |              |              |                  |
| Date              | Ca                       | tegory                     | Activity                           |                        | Description             |                                          |                                                      | ľ              | _ocation      | Reference<br>Number    | Credits      | Status       |                  |
| 30 April,<br>2012 | , Pei<br>Lea             | rsonal<br>arning           | Volunteer / activities             | Outreach               | TEST FILE U             | JPLOA                                    | D                                                    | 1              | TEST          |                        | .5           | Approved     | View<br>Details  |

### Sample excel spreadsheet

| Date      | Category          | Activity                         | Description          | Location | Reference | Credit | Status   | No. of<br>Documents<br>attached |
|-----------|-------------------|----------------------------------|----------------------|----------|-----------|--------|----------|---------------------------------|
| 30-Apr-12 | Personal Learning | Volunteer / Outreach activities  | TEST FILE UPLOAD     | Dublin   |           | 0.5    | Uploaded | 2                               |
| 30-Apr-12 | Internal          | Morbidity and Mortality Meetings | Test                 | Cork     |           | 0.5    | Uploaded | 0                               |
| 03-Apr-12 | External          | International Meetings           | Test                 | Galway   |           | 13.5   | Uploaded | 1                               |
| 03-Mar-12 | External          | College / Society Meeting        | Test upload on phone | Rcsi     |           | 2      | Uploaded | 1                               |

You can now save this excel spreadsheet to your computer and keep for your records.

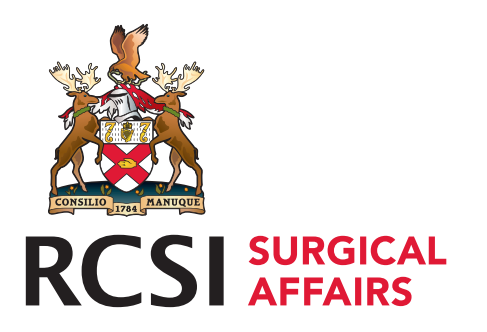

### **PROFESSIONAL COMPETENCE SCHEME** EPortfolio Instructions

# How to Download Documents Attached to Activities Uploaded

#### **STEP 1**

Once you have logged in to your PCS portfolio – below is sample 'home-screen'

| <b>STEP 2</b><br>Click on the<br><b>'View Documents'</b> button | Sur                            | Overviev<br>mmary       | w He<br>View I               | lp Profil                         | e [                     | 1                              | Enrolments                    | CPD Approved Events                                          | Sign Out   |
|-----------------------------------------------------------------|--------------------------------|-------------------------|------------------------------|-----------------------------------|-------------------------|--------------------------------|-------------------------------|--------------------------------------------------------------|------------|
|                                                                 | Term                           | Extern<br>(20.0<br>min) | al Internal<br>(20.0<br>min) | Personal<br>Learning<br>(5.0 min) | Research or<br>Training | Total Clini<br>(50 Aud<br>min) | ical Credits on<br>lit Target | Verification<br>Status                                       | ,          |
|                                                                 | 2012-<br>2013<br>2011-<br>2012 | 61.5 5<br>64.5 3        | 0.5 5.0<br>0.5 4.5           | 0<br>6.0                          | 117 Yes<br>105.5 Yes    | Yes                            | Unverified                    | View View Documents View View Documents Activities Documents | click here |

### **STEP 3**

The below screen will appear. You can now download your certificates / proof of attendance at meetings to keep for your <code>records</code>

### View supporting documents

| Date             | Category | Activity                     | Description                                  | Location | Reference<br>Number | Credits | Status   | Download |
|------------------|----------|------------------------------|----------------------------------------------|----------|---------------------|---------|----------|----------|
| 01 July,<br>2011 | External | College / Society<br>Meeting | Attended meeting in UK on Clinical Guidlines | London   |                     | 5.0     | Uploaded | <b>—</b> |
| 01 July,<br>2011 | External | College / Society<br>Meeting | Short meeting                                | RCSI     |                     | 4.0     | Uploaded |          |

click here to download certificates you wish to keep